## Schritt für Schritt

Wurde eine Kundenkarte fälschlicherweise bestellt, kann diese wie folgt wieder storniert werden:

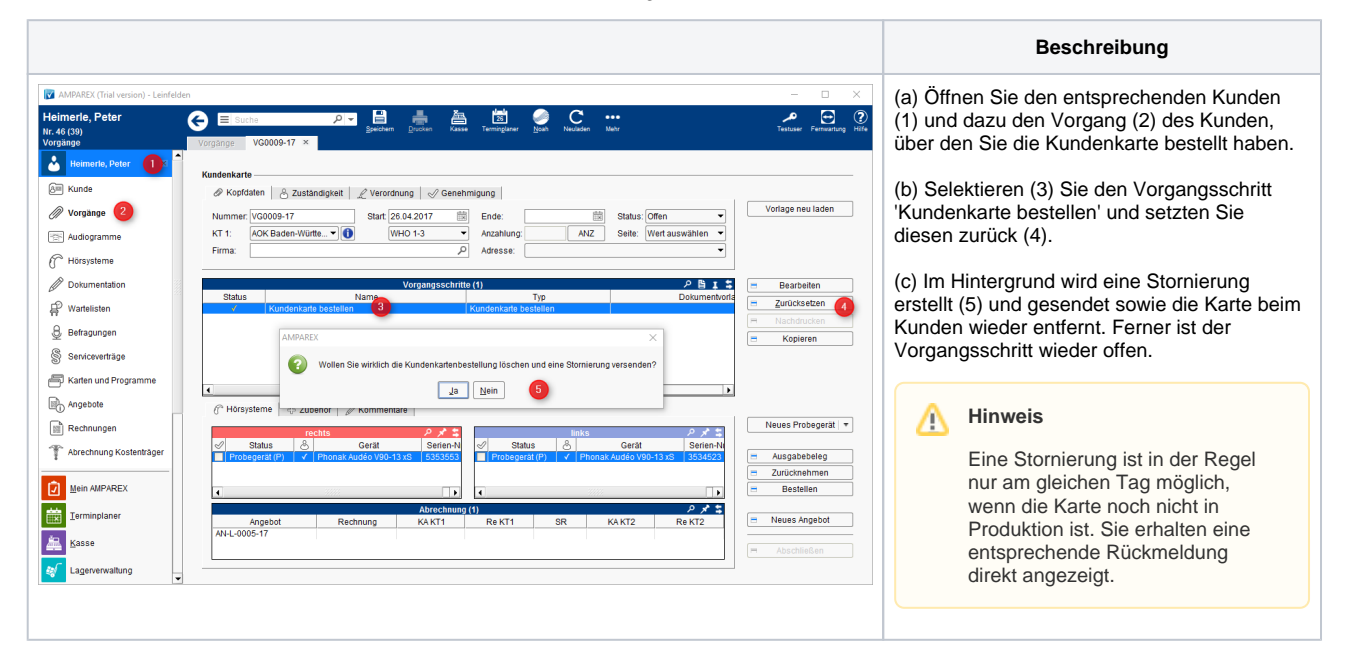

## Siehe auch ...

- Gutscheine im Brillenauftrag | Arbeitsablauf Optik
- Gutschein manuell zuweisen | Arbeitsablauf
- Gutschein über die Kasse ausgeben | Arbeitsablauf
- HÖR-SERVICE-PLUS HSP | Arbeitsablauf Einrichtung und Anwendung
- Kundenbindungsprogramm an einen Kunden verkaufen | Arbeitsablauf
- Kundenkarte / Kundenprogramme anwenden | Arbeitsablauf
- Kundenkarten bestellen | Arbeitsablauf
- Kundenkartenbestellung stornieren | Arbeitsablauf
- Pro-Akustik-Plus-Karte | Arbeitsablauf Einrichtung und Anwendung